## **3 Options to Request IRS Tax Return Transcript**

## Option 1: IRS DATA Retrieval Tool on the FAFSA (Preferred Option)

Video, Step-by-Step Guide: <u>http://www.youtube.com/watch?v=9ZNRdk3iXeM</u>

- Step 1: Go to <u>http://www.fafsa.gov</u>
- Step 2: Select "Login," and enter the student's name, date of birth, and Social Security number.
- Step 3: Click on "Make Correction," enter the student's FAFSA PIN, and select a password.
- Step 4: If Dependent, continue through the screens to the "Parent Financial Information." If Independent, skip to Step 5.
  - Answer the questions as prompted to determine if you are eligible to use the IRS Retrieval Tool.
  - Under the IRS Data Retrieval section, select "mother" or "father" and enter that parent's FAFSA PIN.
  - o Click on "Link to IRS."
  - o Enter the address and tax filing status exactly as it appears on the tax form. Click on "Submit."
  - o Review the tax information: DO NOT change any data or it will not be considered "retrieved data."
  - Select "Transfer my Tax Information in the FAFSA" and click on "Transfer Now."
  - Expect a message confirming that the information transferred.
- Step 5: Go to the "Student Financial Information" screen and answer the questions when prompted.
  - Under the IRS Data Retrieval section, enter the student's FAFSA PIN.
  - Click on "Link to IRS."
  - Enter the address and tax filing status exactly as it appears on the student's tax form. Click on "Submit."
  - o Review the tax information but DO NOT change any of data or it will not be considered "retrieved data."
  - Select "Transfer my Tax Information in the FAFSA" and click on "Transfer Now."
  - Expect a message confirming that the information transferred.
- Step 6: Continue through the screens and select "Submit."

If successfully submitted, MBU will typically receive the results within 5 business days.

## Option 2: Print an IRS Tax Return Transcript Online

- Step 1: Go to the "Order a Transcript" section of the IRS website at http://www.irs.gov/Individuals/Get-Transcript
- Step 2: Follow the steps to create an account with the IRS by requesting the confirmation code.
- Step 3: Enter the tax filer's Social Security Number, date of birth, street address, and zip or postal code.
  - Unless you have recently updated your address with the IRS, type in the address off of your return *exactly as it appears*.
  - Check the box if you DO NOT want to set up a User ID and password.
  - Click Continue.
- Step 4: In the Type of Transcript field, select Return Transcript. In the Tax Year field, select 2013.

## Option 3: Request a IRS Tax Return Transcript be Mailed to You

- Step 1: Go to the "Order a Transcript" section of the IRS website at http://www.irs.gov/Individuals/Get-Transcript
- Step 2: Enter the tax filer's Social Security Number, date of birth, street address, and zip or postal code.
  - Unless you have recently updated your address with the IRS, type in the address off of your return *exactly as it appears*. Click **Continue**.
- Step 3: In the Type of Transcript field, select Return Transcript. In the Tax Year field, select 2013.
  - If successfully validated, tax filers can expect to receive a paper IRS Tax Return Transcript at the address included in their online request, within 5 to 10 days from the time the IRS receives the request.